Ubuntu 6.06 LTS uputstvo za instalaciju za početnike

Ovo je uputstvo za Linux Ubuntu 6.06 LTS CD, koji se dobija besplatno poštom. Disk se naručuje na <u>https://shipit.ubuntu.com</u> (Kubuntu sa KDE grafičkim izgledom, na <u>https://shipit.kubuntu.org</u>).

Najsigurniji način da se ne poremete podaci na hard disku je da se particije za Linux pripreme na jedan od načina opisanih u prethodnom tekstu:

Debian 3.1 instalacija:

1. Podela diska na particije pomoću QTParted – uputsvo za početnike

2. Podela diska na particije iz Windows-a pomoću PartitionMagic 8.0 - uputsvo za početnike

Kada su particije pripremljene, ubaci disk i resetuj računar. Na uvodnom ekranu samo pritisni enter.

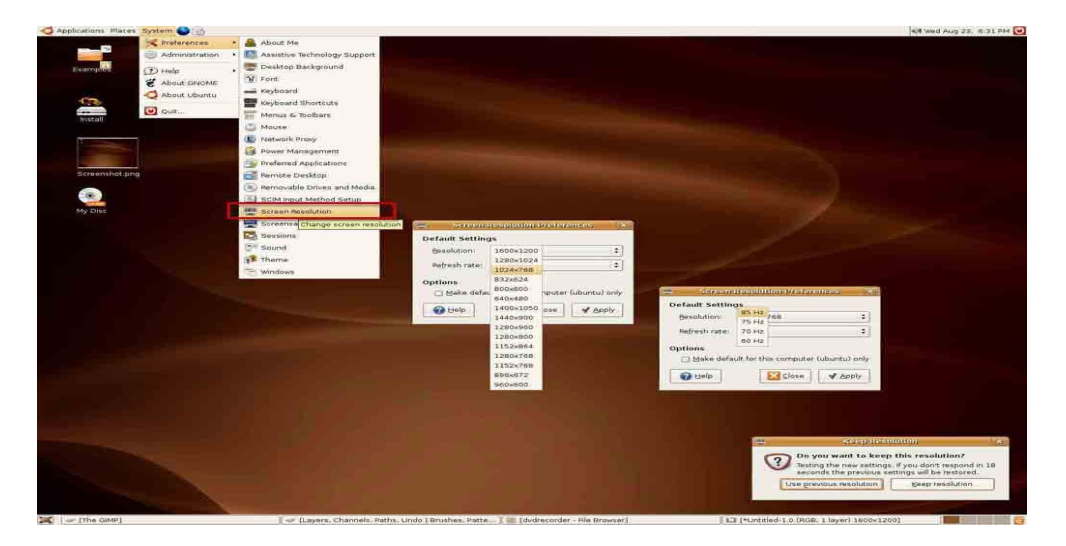

Ukoliko je izabrao pogrešnu rezoluciju za tvoj monitor, pokreni System/Preferences/Screen Resolution. Ubuntu 6.06 kreće sa CD-a, pa kada pogledaš kako izgleda, pritisni dva puta ikonu install na radnoj površini.

| mpl                                                             | Instaliraj                                                                                                    | - 0 ×         |
|-----------------------------------------------------------------|----------------------------------------------------------------------------------------------------|---------------|
| Dobrodošli                                                      |                                                                                                    |               |
| Spremi za instalaciju? Nakon                                    | i što odgovorite na nekoliko pitanja, sadržaj Live CDa može se<br>a čete moći koristiti sustav pri punoj brzini i bez CDa |               |
| stall of                                                        |                                                                                                    |               |
| odgovaranje na pitanja ne bi                                    | i smjelo trajati duže od par minuta.                                                                                      |               |
| Molim odaberite jezik koji će<br>uobičajeni jezik za gotovi sus | koristiti instalacijski postupak. Ovaj će jezik također biti i<br>itav.                                                   |               |
|                                                                 |                                                                                                    |               |
|                                                                 | Français                                                                                                    |               |
|                                                                 | Galego                                                                                                    |               |
|                                                                 | עברית                                                                                                    |               |
|                                                                 | हिन्दी                                                                                                    |               |
| Dis                                                             | Hrvatski                                                                                                    |               |
|                                                                 | Babasa Indonesia                                                                                                    |               |
|                                                                 | Icelandic                                                                                                    |               |
|                                                                 | Italiano                                                                                                    |               |
|                                                                 | 日本語                                                                                                    |               |
|                                                                 | ()O                                                                                                    |               |
|                                                                 |                                                                                                    |               |
|                                                                 |                                                                                                    |               |
| Korak 1 od 6                                                    |                                                                                                    | CancelEorward |

Pošto nema Srpskog jezika, ja sam izabrao Hrvatski. Pritisni Forward.

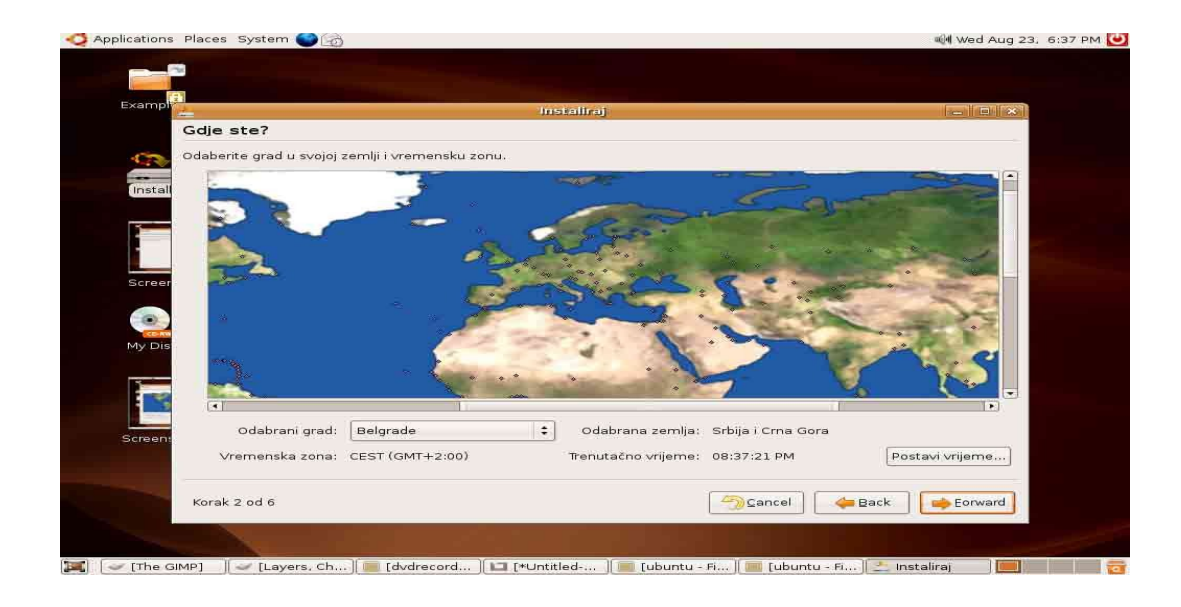

Na karti sveta pronađi Beograd. Forward.

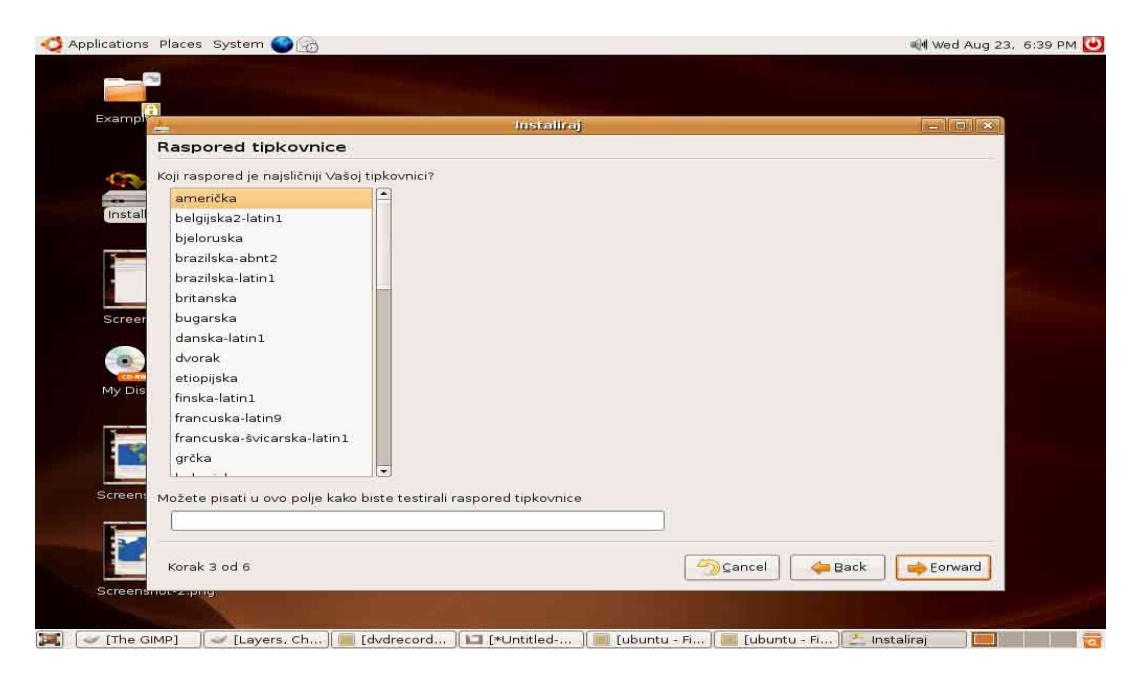

Izaberi američki raspored tastature. Forward.

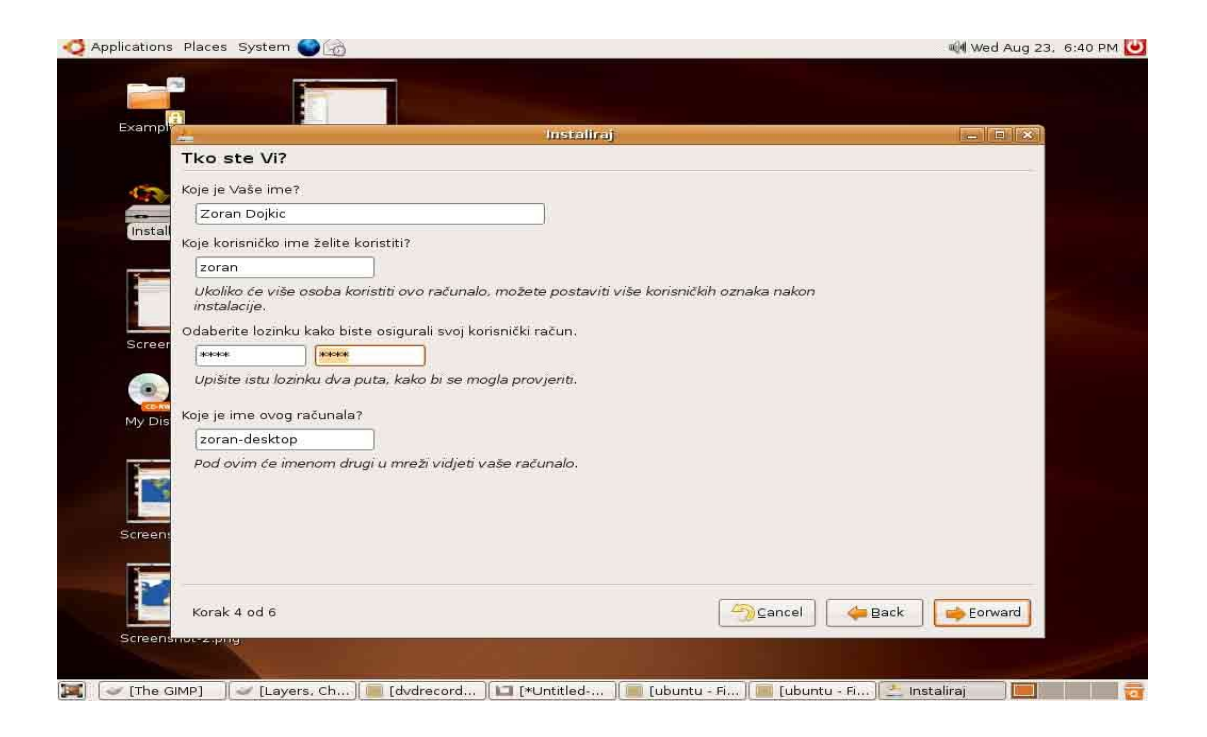

Upiši svoje podatke (korisničko ime i lozinka će ti trebati da se prijaviš na sistem, pa ih zapamti). Forward.

| Applications                                                                                                    | s Places System 🌑 👩            |                                                                  | 🕬 Wed Aug 23, 6:42 PM 🕑 |
|----------------------------------------------------------------------------------------------------|--------------------------------|------------------------------------------------------------------|-------------------------|
|                                                                                                    |                                |                                                                  |                         |
| Exampl                                                                                                    |                                | Installiaj                                                       |                         |
|                                                                                                    | Pripremi prostor na            | disku                                                            | -                       |
| 0                                                                                                    | Kako želite particionirati dis | k?                                                               |                         |
|                                                                                                    | Promjeni veličinu \${PAI       | RTITION) i koristi slobodan prostor                              |                         |
| Install                                                                                                    | O Obriši cijeli disk: IDE1 g   | azda (hda) - 122.9 GB Maxtor 6Y120P0                             |                         |
|                                                                                                    | 🔿 Ručno uredi particijsku      | tablicu                                                          |                         |
|                                                                                                    | L                              |                                                                  |                         |
|                                                                                                    | Nova veličina particije:       | 77% (31.8 GB)                                                    |                         |
| Screer                                                                                                    |                                |                                                                  |                         |
|                                                                                                    |                                | installer)                                                       |                         |
|                                                                                                    |                                | Pripremi prostor na disku                                        |                         |
| My Dis                                                                                                    |                                | Kako želite particionirati disk?                                 |                         |
| 10 M 10 10                                                                                                    |                                | O Promjeni veličinu \${PARTITION} i koristi slobodan prostor     |                         |
|                                                                                                    |                                | 🔿 Obriši cijeli disk: IDE1 gazda (hda) - 122.9 GB Maxtor 6Y120P0 |                         |
|                                                                                                    |                                | 🕖 🖲 Ručno uredi particijsku tablicu                              |                         |
|                                                                                                    |                                |                                                                  |                         |
| Screen:                                                                                                    |                                |                                                                  |                         |
|                                                                                                    |                                |                                                                  |                         |
|                                                                                                    |                                |                                                                  |                         |
|                                                                                                    | Korak 5 od 6                   | 🖓 Cancel 🦛 Back                                                  | Eorward                 |
| Screens                                                                                                    | silor-zihilia                  |                                                                  |                         |
|                                                                                                    |                                |                                                                  |                         |
| (the life of the life of the l |                                | with the table to set the difference of the table of the table   |                         |

Izaberi ručno uređivanje particija. Forward.

| 🗳 Applications 🛛 Pla | ces System 🌑 🔓      | ò                          |                     |           |                      | ᆐ Wed Aug 23. | 6:42 PM 🕻 |
|----------------------|---------------------|----------------------------|---------------------|-----------|----------------------|---------------|-----------|
| 10                   |                     | GParted                    |                     |           |                      |               |           |
| GParted Edit ⊻ie     | w Device Partitio   | n Help                     |                     |           |                      |               |           |
| New Delete           | eside/Move Cop      | y Paste Undo               | Apply               | /dev/hd   | a (114.49 GB) 💠      | - • ×         |           |
|                      | /dev/hd<br>43.55 G  | a6<br>B                    | /dev/h<br>52.87     | da7<br>GB |                      |               |           |
| ntfs                 | extended 📕 fa       | at32 📕 ext3 📕 linu         | x-swap              | used      | unused               |               |           |
| Partition            | Filesystem          | Size                       | Used                | Unused    | Flags                |               |           |
| /dev/hda1            | intfs 🔁             | 8.30 GB                    | 5.25 GB             | 3.05 GB   | boot                 |               |           |
| ∽ /dev/hda2          | extended            | 106.19 GB                  |                     |           | lba                  |               |           |
| /dev/hda5            | 📕 ntfs              | 5.86 GB                    | 5.50 GB             | 373.31 MB |                      |               |           |
| /dev/hda6            | <b>m</b> tfs        | 43,55 GB                   | 22,43 GB            | 21.12 GB  |                      |               |           |
| /dev/hda7            | <b>III</b> ntfs     | 52.87 GB                   | 46.64 GB            | 6.23 GB   |                      |               |           |
| /dev/hda8 👍          | fat32               | 203,92 MB                  | (222)               | 1000      |                      |               |           |
| /dev/hda9            | ext3                | 3.42 GB                    | 1.78 GB             | 1.64 GB   |                      |               |           |
| /dev/hda10           | linux-swap          | 298.05 MB                  |                     |           |                      |               |           |
|                      | $\rightarrow 3$     | апиши                      | озна                | KV 3a     | ext3                 |               |           |
| o operations pending | 1                   |                            | oona                | ny ou     | UNI                  |               |           |
| Screen: Sv           | akako pronađite pro | ostor za root particiju (' | /"),                |           |                      |               |           |
| na                   | jmanje 2 GB, a za s | wap particiju najmanje     | 256 MB.             |           |                      |               |           |
|                      |                     |                            |                     |           |                      |               |           |
| Screen               | orak 5 od 6         |                            |                     | <u></u>   | ancel Gack           | Eorward       |           |
| Scieensnot-          | 4 PP (19)           |                            |                     |           |                      |               |           |
| 🛋 🛛 🛩 [The GIMP]     | 🛛 🥪 [Layers, 🕅      | [dvdreco   🗀 [*L           | Intitle ) 🔟 (ubunti | 🔲 [ubuntu | . ] 🔔 Instaliraj 🛛 📝 | 🖗 GParted 🛛 🛄 |           |

Zapiši oznaku za Linux particiju ( kod mene piše hda9 za ext3 particiju). Tu ništa ne podešavaš samo pritisni Forward.